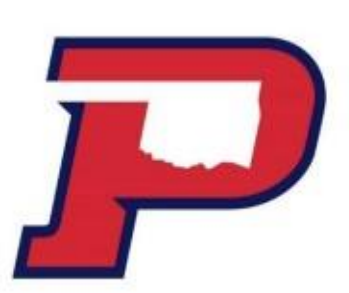

## How to Complete a Master Promissory Note and Entrance Counseling

\*After you have accepted your loans on your Aggie Portal, complete the following steps. \*

## 1. Sign-in at StudentAid.gov with your FSA ID

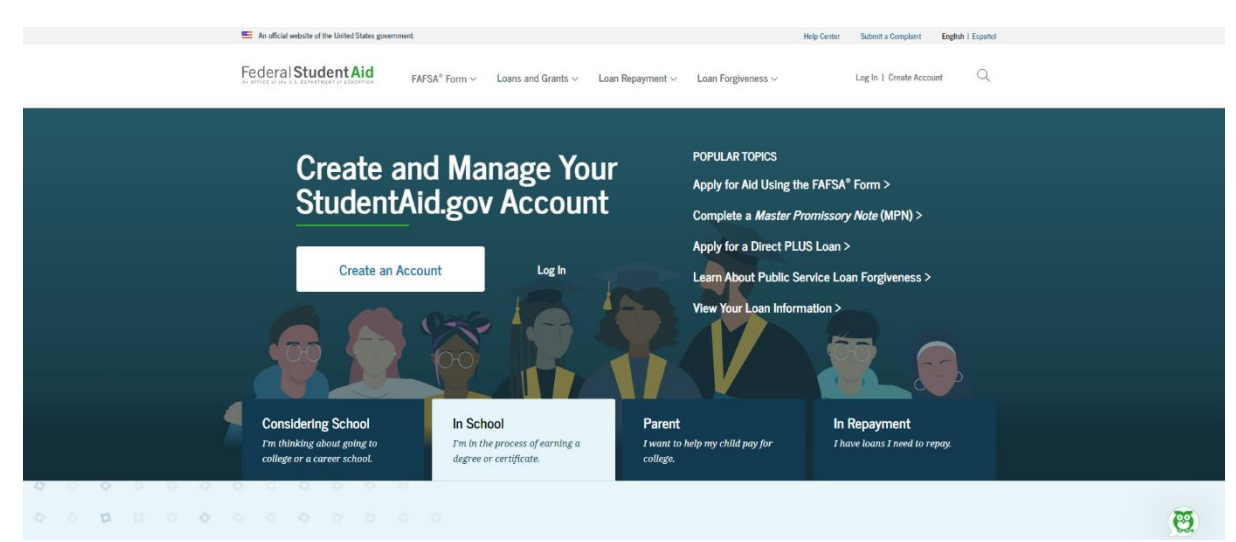

## 2. Entrance Counseling

Navigate to Loan and Grants, select Loan Entrance Counseling

| Federal Student Aid                | ${\rm FAFSA}^{\otimes}~{\rm Form}~{\scriptstyle \checkmark}~~{\rm Loans}~{\rm and}~{\rm Grants}~{\scriptstyle \backsim}~{\scriptstyle \checkmark}$ | Loan Repayment $\sim$ Loan Forgiveness $\sim$ | Log In   Create Account       |  |
|------------------------------------|----------------------------------------------------------------------------------------------------|-----------------------------------------------|-------------------------------|--|
| •                                  |                                                                                                    |                                               |                               |  |
| Get a Loan                         | Get a Grant                                                                                                    | Tools and Calculators                         | Learn About Loans and Grants  |  |
| Undergraduate and Graduate Loans   | Pell Grants                                                                                                    | Federal Student Aid Estimator                 | How Financial Aid Works       |  |
| PLUS Loans: Grad PLUS and Parent   | TEACH Grants                                                                                                    | Loan Simulator                                | Financial Aid Eligibility     |  |
| PLUS                               |                                                                                                    |                                               | Loans, Grants, and Work-Study |  |
| Master Promissory Note (MPN)       |                                                                                                    |                                               |                               |  |
| Loan Entrance Counseling           |                                                                                                    |                                               |                               |  |
| Annual Student Loan Acknowledgment |                                                                                                    |                                               |                               |  |
| PLUS Loan Credit Counseling        |                                                                                                    |                                               |                               |  |
| Endorse a PLUS Loan                |                                                                                                    |                                               |                               |  |
| Appeal a Credit Decision           |                                                                                                    |                                               |                               |  |

\*Make sure to list OPSU as your school when completing the counseling\*

## 3. Master Promissory Note

Navigate to Loan and Grants and then select Master Promissory Note (MPN)

| Federal Student Aid                      | $\rm FAFSA^{\circ}$ Form $\sim$ | Loans and Grants $\lor$ | Loan Repayment $\vee$ | Loan Forgiveness ~ | Log In   Create Account      | Q |
|------------------------------------------|---------------------------------|-------------------------|-----------------------|--------------------|------------------------------|---|
| Get a Loan                               | Get a Grant                     |                         | Tools and Ca          | Iculators          | Learn About Loans and Grants |   |
| PLUS Loans: Grad PLUS and Parent<br>PLUS | TEACH Gran                      | its                     | Loan Simulat          | tor                | Financial Aid Eligibility    |   |
| Master Promissory Note (MPN)             |                                 |                         |                       |                    | Louis, drand, and from orady |   |
| Loan Entrance Counseling                 |                                 |                         |                       |                    |                              |   |
| Annual Student Loan Acknowledgment       |                                 |                         |                       |                    |                              |   |
| PLUS Loan Credit Counseling              |                                 |                         |                       |                    |                              |   |
| Endorse a PLUS Loan                      |                                 |                         |                       |                    |                              |   |
| Appeal a Credit Decision                 |                                 |                         |                       |                    |                              |   |
|                                          |                                 |                         |                       |                    |                              |   |

\*Make sure to list OPSU as your school when completing the loan agreement. \*

4. NOTE! If you are completing your MPN before the term starts, you will not see this missing requirement satisfied until we originate your loan.

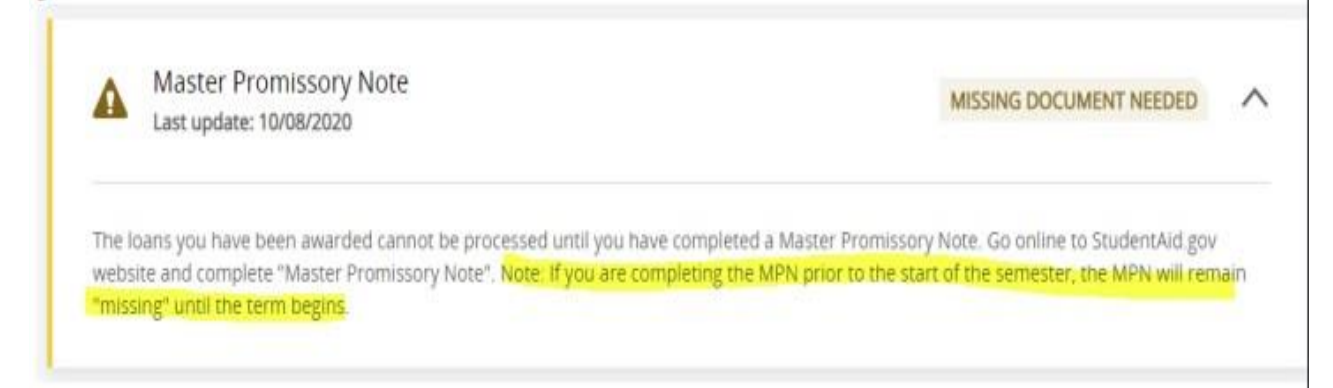